# Declaração de Ajuste Anual (DAA)

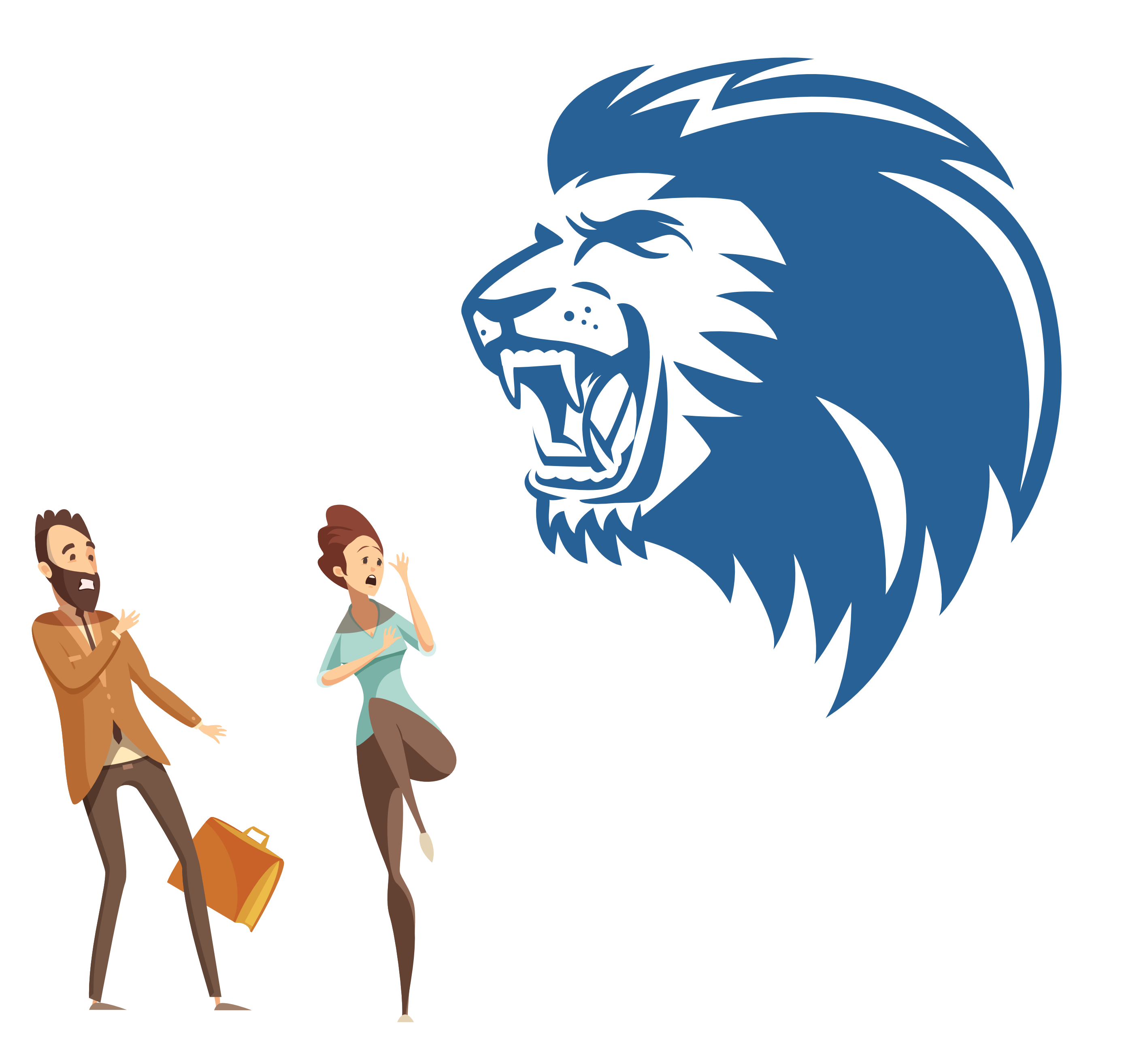

## Passo a passo

## 

Em fichas, opção "Declaração", abrir: " Rendimentos Recebidos Acumuladamente (RRA)", clicar em "novo" para inserir as informações

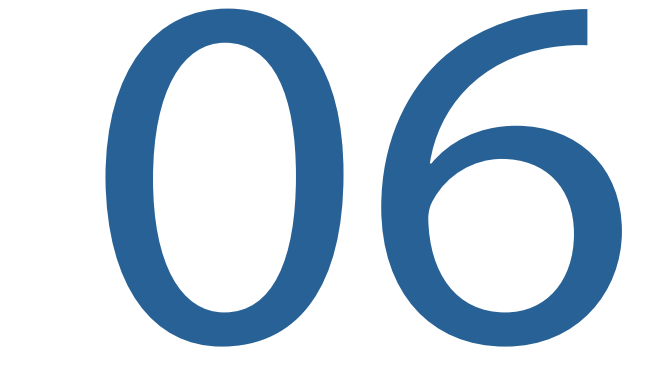

Informar como Contribuição Previdenciária Oficial o valor discriminado no Comprovante de Rendimentos emitido pela instituição financeira

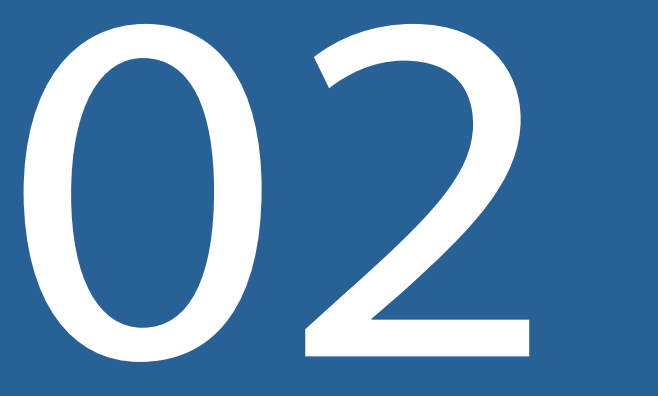

Fazer a opção de tributação por "Exclusiva na Fonte" ou "Ajuste Anual" - o programa permite ao contribuinte escolher a opção mais benéfica para ele, simulando uma e outra

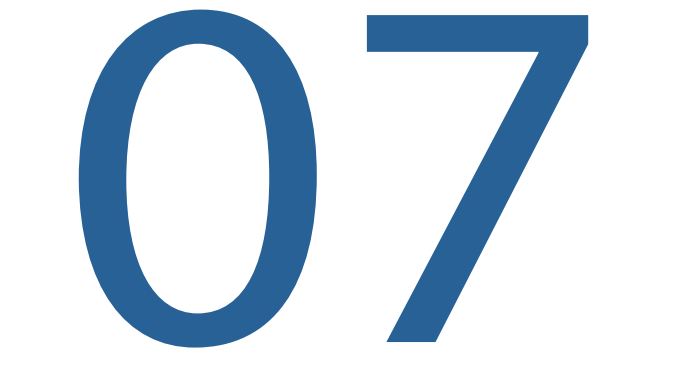

Para informação de valor de pensão alimentícia, é necessário preencher primeiro a

ficha "Alimentandos"

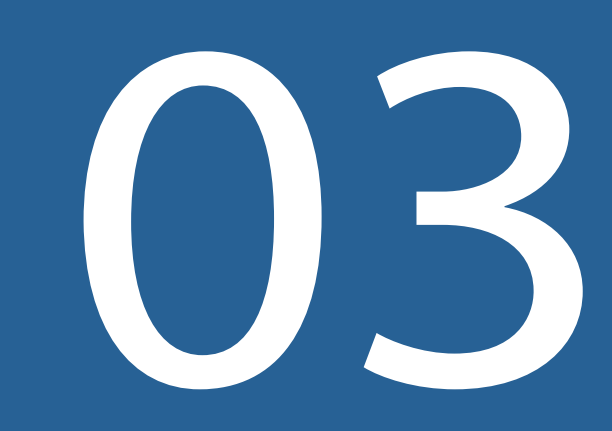

Inserir como fonte pagadora a instituição bancária que efetuou o pagamento (CEF ou Banco do Brasil)

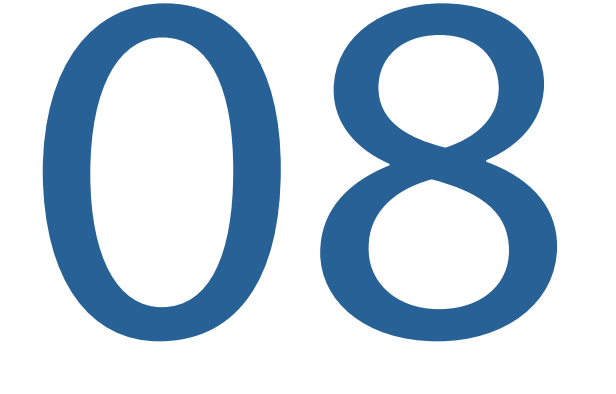

Informar o Imposto Retido na Fonte discriminado no Comprovante de Rendimento emitido pela instituição financeira

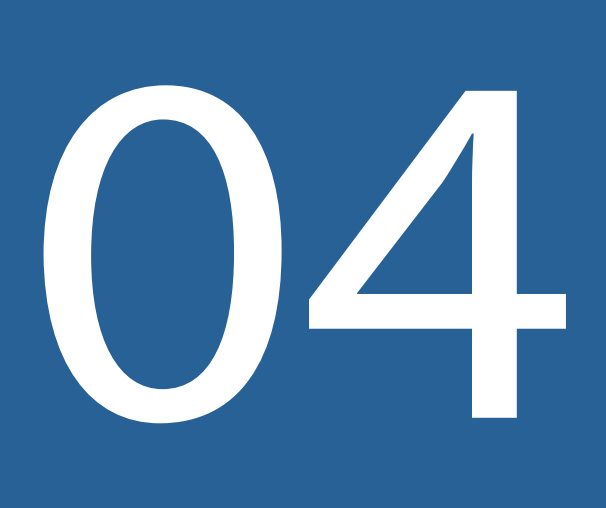

Informar o número do CNPJ da fonte pagadora (CEF - 00.360.305/0001-04 ou Banco do Brasil - 00.000.000/0001-91) 5 - Informar como Rendimentos Recebidos o total do precatório ou RPV, conforme recibo emitido pela instituição.

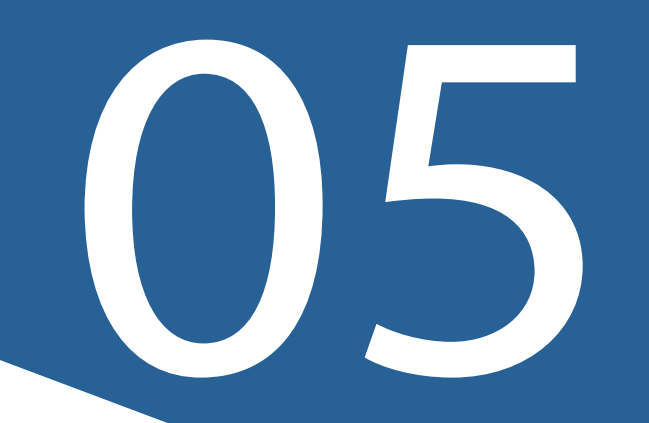

Informar como Rendimentos Recebidos o total do precatório ou RPV, conforme recibo emitido pela instituição financeira

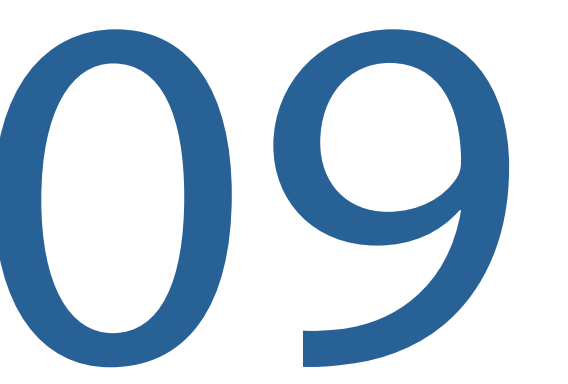

#### Informar mês do recebimento

10

Informar o número de meses (por exemplo: o contribuinte recebeu R\$ 100 mil, total correspondente a 40 meses de trabalho) essa informação é bem importante para o cálculo de tributação

#### www.mercatorio.com.br

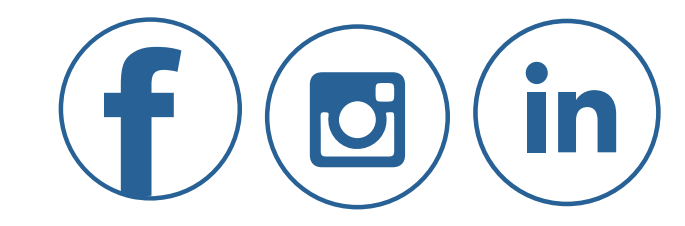

### Imposto devido RRA (calculado pelo Programa, quando escolhida a opção de tributação exclusiva na fonte